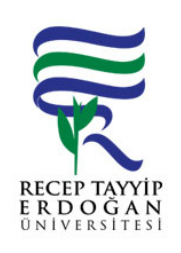

## YA AM H ZMETLER RAPOR ALMA AKI SÜREC

| Döküman No:      | SKS. A.0017 |
|------------------|-------------|
| lk Yayın Tarihi: | 27.06.2019  |
| Revizyon Tarihi: |             |
| Revizyon No:     |             |
| Sayfa:           | 1/1         |

| SÜREÇ NO | AKI SÜREC                                                                                                    | Uygun        | Uygun De il | DÖNÜLECEK SÜREÇ ADIMI | SORUMLULAR | LG L<br>MEVZUATYASAYÖ<br>NETMEL K/D<br>OKÜMAN (vb.) |
|----------|----------------------------------------------------------------------------------------------------|--------------|-------------|-----------------------|------------|-----------------------------------------------------|
| 1        | Üniversitemiz ana sayfasında yer alan REB S linki tıklanır. Açılan<br>sayfada yer alan kullanıcı adı ve ifre girilerek Ya am Hizmetleri<br>Sistemine giri yapılır.                                                                                                    | ↓            |             |                       |            |                                                     |
| 2        | Sol tarafta yer alan menüden ödemeler sekmesi altında yer alan<br>"raporlama" linki tıklanır.                                                                                                    | $\downarrow$ |             |                       |            |                                                     |
| 3        | Raporlama ekranında: uygulama (halı saha, yemek 1 kısım, plates vb.)<br>mekanlar, tip(giri ler yapılan yüklemeleri, çıkı harcama yapan ki i<br>sayısını, kredi kartı ise kredi kartından yapılan yüklemeleri gösterir.) ve<br>tarih seçilerek sa üst kö edeki "i lemler" tıklanır rapor al seçildi inde<br>seçilen i aretlemelere göre rapor alınır ve i lem tamamlanır. | $\oslash$    |             |                       |            |                                                     |

## HAZIRLAYAN

Birim Kalite Komisyonu MZA ONAYLAYAN

....../....../......

Daire Ba kanı

MZA